# 兰州科技职业学院 2020 年春季网络视频双选会 邀请函

各用人单位:

为在疫情防控期间继续服务好你们的招聘需要和我院大学 毕业生求职需求,定于3月31日举办"兰州科技职业学院2020 年春季高校毕业生网络视频双选会",现诚挚邀请你们参与,共 克时艰,携手向前!

#### 一、举办单位

主办单位: 兰州科技职业学院

甘肃省人力资源市场

#### 二、时间安排

举办时间: 2020年3月31日(星期二)9:00-16:00

报名时间:即日起至2020年3月30日17:00

#### 三、双选会形式

双选会采用网络双选会场+视频面试的形式,用人单位线上 发布招聘信息,查看毕业生简历,通过网络视频对应聘毕业生进 行面试;毕业生在线投递简历、申请面试,视频面试及线上即时 互动交流。

#### 四、参会对象

(一) 省内外各企事业用人单位;

(二) 我院 2020 届毕业生。

#### 五、用人单位参会办法

单位 PC 端或移动端申请。通过"甘肃人才网" (http://www.gszhaopin.com),登录企业后台(无账号点击注 册,账号认证通过后再报名)→点击"网络招聘会"→选择"兰 州科技职业学院 2020 年春季高校毕业生网络视频双选会"→点 击"企业参会"报名→发布招聘职位→提交等待审核(详见附件 1)。

#### 六、毕业生参会办法

毕业生登录甘肃人才网 PC 端(http://www.gszhaopin.com), 点击菜单栏"招聘会"—"网络招聘会"进入二级页面菜单,进 入网络招聘会列表,点击"兰州科技职业学院 2020 年春季高校 毕业生网络视频双选会"标题或"进入展会大厅",毕业生提前 浏览参会单位及岗位信息,并向用人单位投递简历。视频面试活 动当日点击意向单位的"立即洽谈"按钮与用人单位直接面试洽 谈(详见附件 2)。

#### 七、联系人及联系方式

甘肃省人力资源市场(工作联系)
联系人: 孙丽珍 13919766940
兰州科技职业学院招生就业处(工作联系)
联系人: 祁老师 18089318587

附件1:用人单位操作指南

附件 2: 学生操作指南

附件3:学校专业

附件1:

## 网络视频双选会用人单位操作指南

#### 方法一: 电脑 PC 端

1、登录甘肃人才网(www.gszhaopin.com),点击菜单栏"招聘会"—"网络招聘会"进入二级页面菜单,进入网络招聘会列表—选择"兰州科技职业学院 2020 年春季高校毕业生网络视频双选会"点击"我要报名"按钮,登录企业后台(无账号点击"立即注册",资质通过审核后再报名),待定审核。

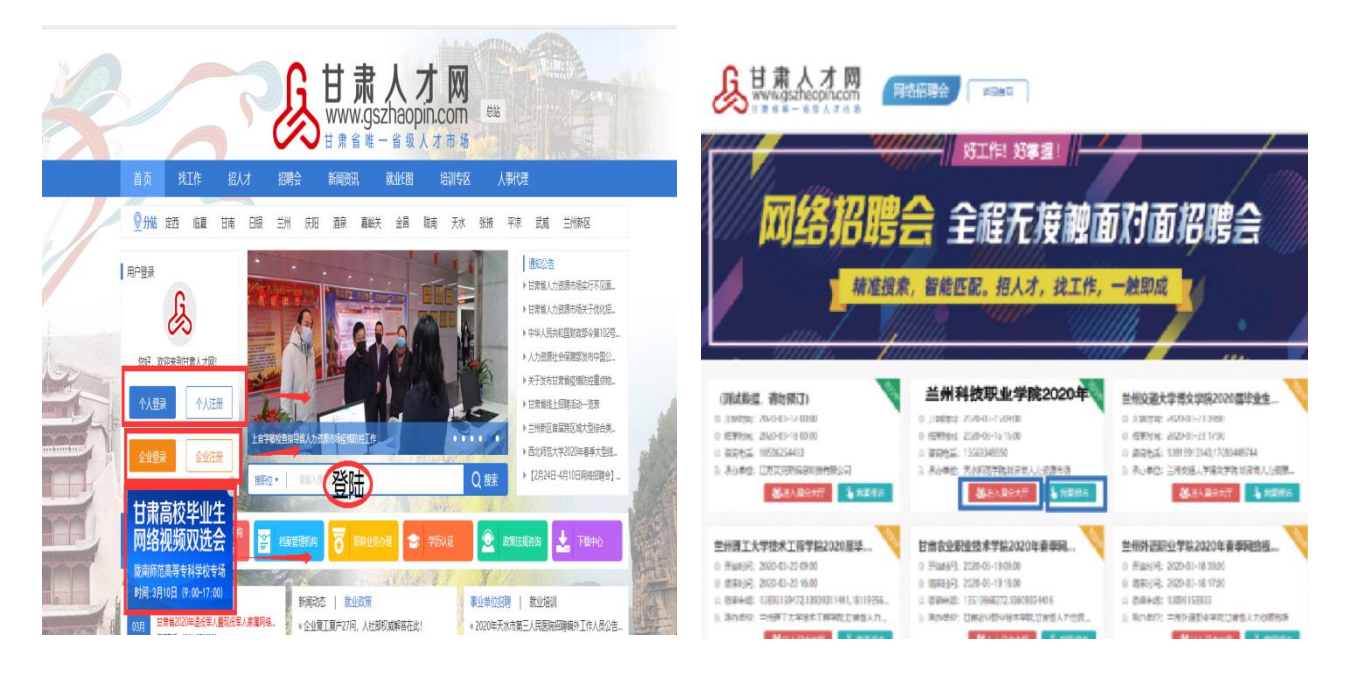

2、企业通过后台中心"网络招聘会"栏目——点击发布招聘会职位(等待审核)——审核通过后,将"招聘会职位库"中的职位加入到"兰州科技职业学院2020年春季高校毕业生网络视频双选会",职位将在网络招聘大厅中进行展示。

| 则以别口丐云                                      | E THAT  |            |      |                           |       |
|---------------------------------------------|---------|------------|------|---------------------------|-------|
| ■ 定展记录                                      | □ 测试数据1 | 江苏/南京/建邺区  | 审核通过 | 更新时间: 2020-02-07 21:40:53 | 修改删除  |
| <ul> <li>招聘会职位库</li> <li>发布招聘会职位</li> </ul> | □ 测试数据2 | 江苏/南京/栖霞区  | 审核通过 | 更新时间:2020-02-07 21:40:53  | 修改 删除 |
| □ 应聘记录                                      | □ 测试数据3 | 江苏/南京/雨花台区 | 审核通过 | 更新时间:2020-02-07 21:40:53  | 修改 删除 |
|                                             | □ 测试数据4 | 江苏/南京/雨花台区 | 审核通过 | 更新时间:2020-02-07 21:40:53  | 修改 删除 |
|                                             | □ 测试数据5 | 江苏/南京/雨花台区 | 审核通过 | 更新时间: 2020-02-07 21:40:53 | 修改删除  |

3、视频面试操作流程(3月31日视频面试):

一是主动在"新入场求职者"标签下,浏览入场求职人员简历,点击"立即洽谈"对意向洽谈人员发出沟通申请,并进行面试洽谈。如下图:

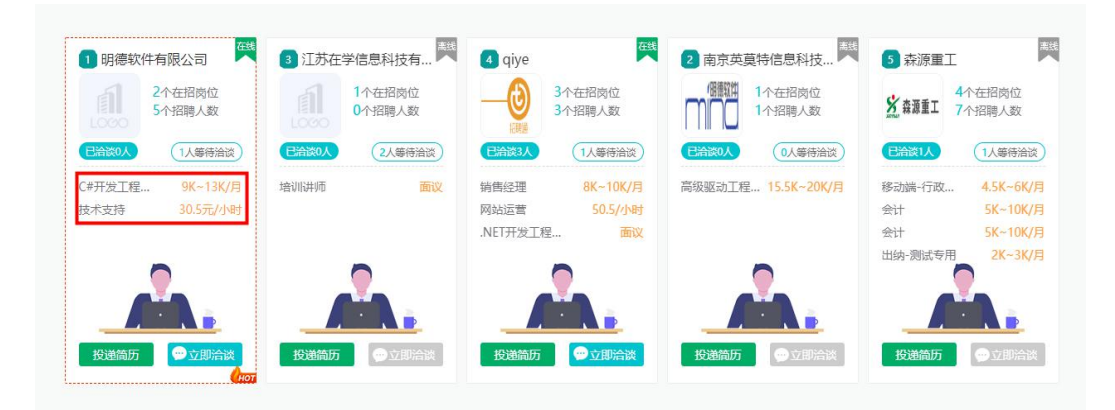

二是与发起面试的求职者进行交流洽谈,在网络招聘会大厅 右下角点击"我的洽谈",开始面试洽谈,如下图:

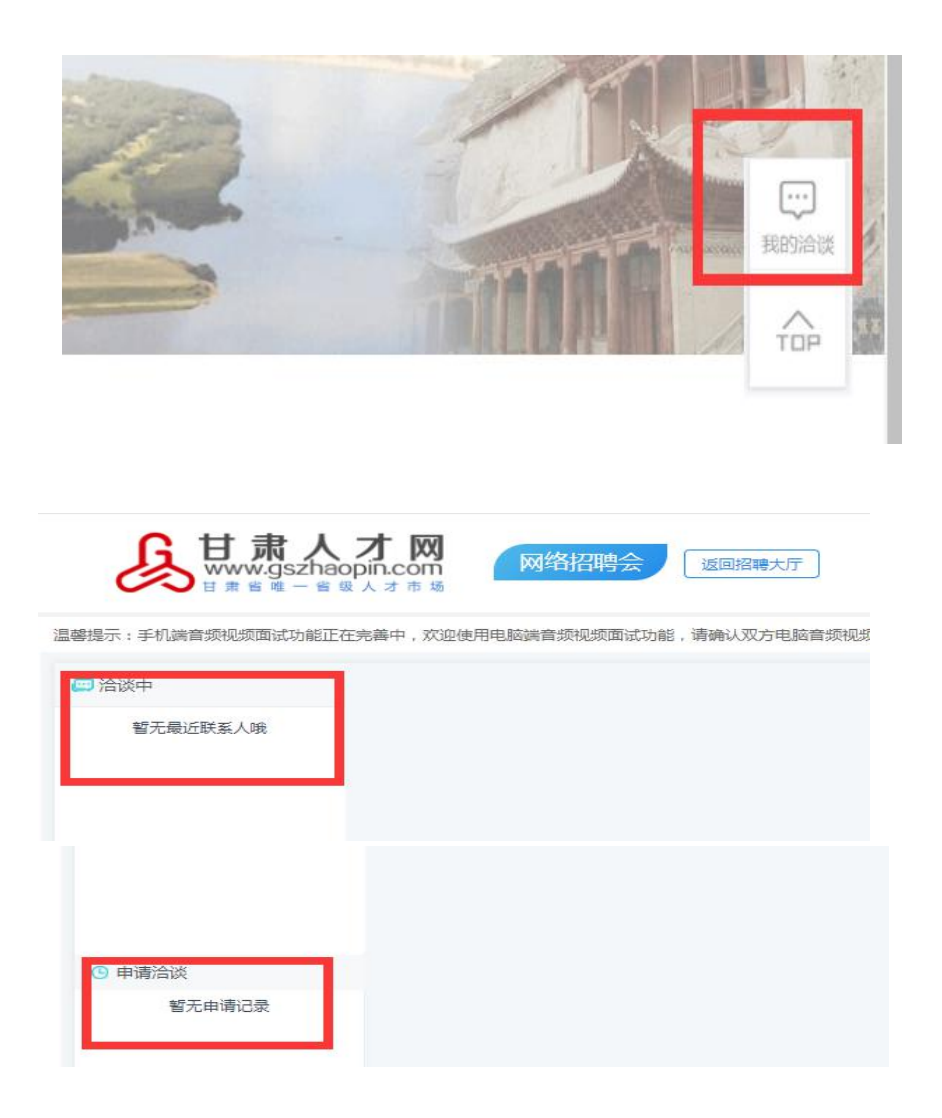

4、面试洽谈结束时点击右上角的"结束洽谈"按钮,并在弹窗中对洽谈的结果进行评价(合适、不合适、待定)。

| 🔛 洽谈中                                             | 佘黎明                        |                                                          | 推荐求职者                           | €换一接 |
|---------------------------------------------------|----------------------------|----------------------------------------------------------|---------------------------------|------|
| 余黎明 14:29<br>您好,现在方便                              | 洽谈职位:人事专员 4K~5K/月          | ⑧ 结束治談                                                   | <b>zhuojun</b> (男,<br>1-3年   大专 | 25岁) |
| thuojun 14:28 您好,现在方便…                            | 佘黎明 ♂<br>23岁   1-3年   南京大学 | 期望职位: 南京-玄武区 会计/会计师+财务/会计助理+审计专员/助<br>现任: 南京xxx科技有限公司 出纳 | 软件工程师                           | 立即洽谈 |
| <b>汤姆</b> 14:27 您好,现在方便                           |                            | 14:29                                                    | 黄裕鹤 (男, -<br>10年以上   硕士         | 45岁) |
| \$P\$ \$P\$ 14:26<br>您好,现在方便                      | 您好,现在方便聊聊吗?                |                                                          | 人事专员/助理                         | 立即洽谈 |
| <b>费琳</b> 14:25 您好,现在方便                           |                            |                                                          | 章子怡(女,:<br>3-5年 高中              | 34岁) |
|                                                   |                            |                                                          |                                 |      |
| ⑤ 申请洽谈                                            |                            |                                                          |                                 |      |
| 郭彩洁 女 30岁 1-3年     您好,看了您的招聘信息感     立就給读     孟婉拒絶 | 0 5 1 2 4 4                | · 笑要看前5                                                  |                                 |      |

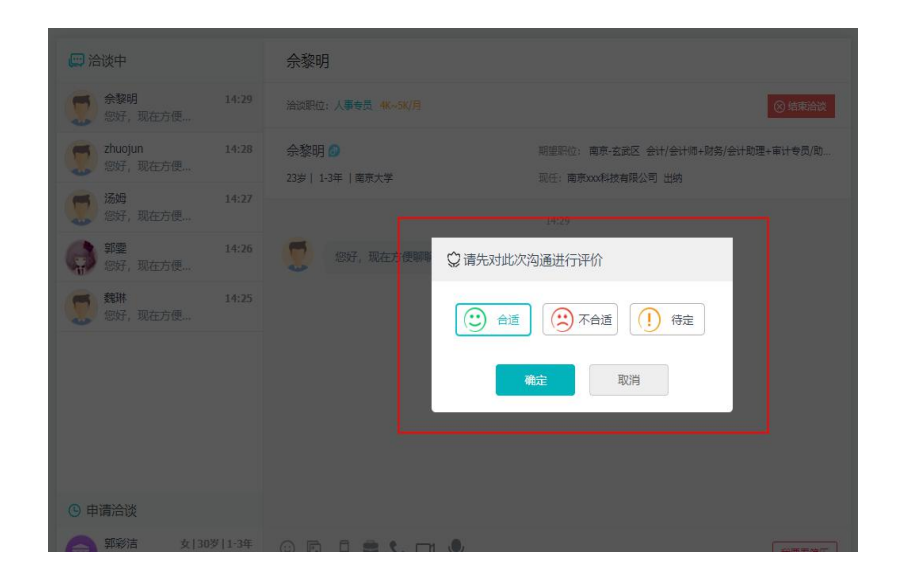

### 方法二:移动端

1、手机浏览器搜索甘肃人才网或输入网址
 (www.gszhaopin.com),进入网站首页点击"网络招聘会",
 —选择"兰州科技职业学院 2020 年春季高校毕业生网络视频
 双选会"点击"我要报名"按钮,登录企业后台(无账号点击"立即注册",资质通过审核后再报名),待定审核。

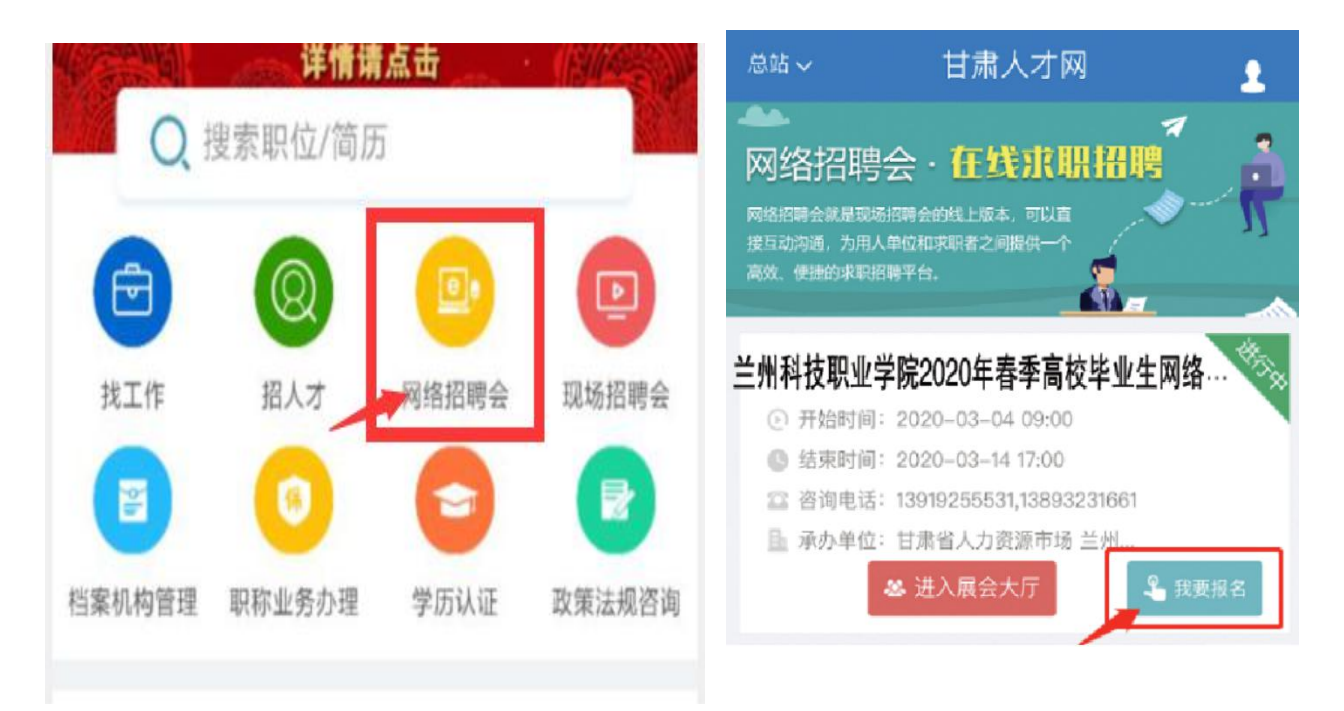

2、在企业会员中心——网络招聘会——定展记录页面,选择需要发布职位的招聘会,点击发布职位按钮,选择参会职位点击发布参展职位按钮,职位将在网络招聘大厅中进行展示。

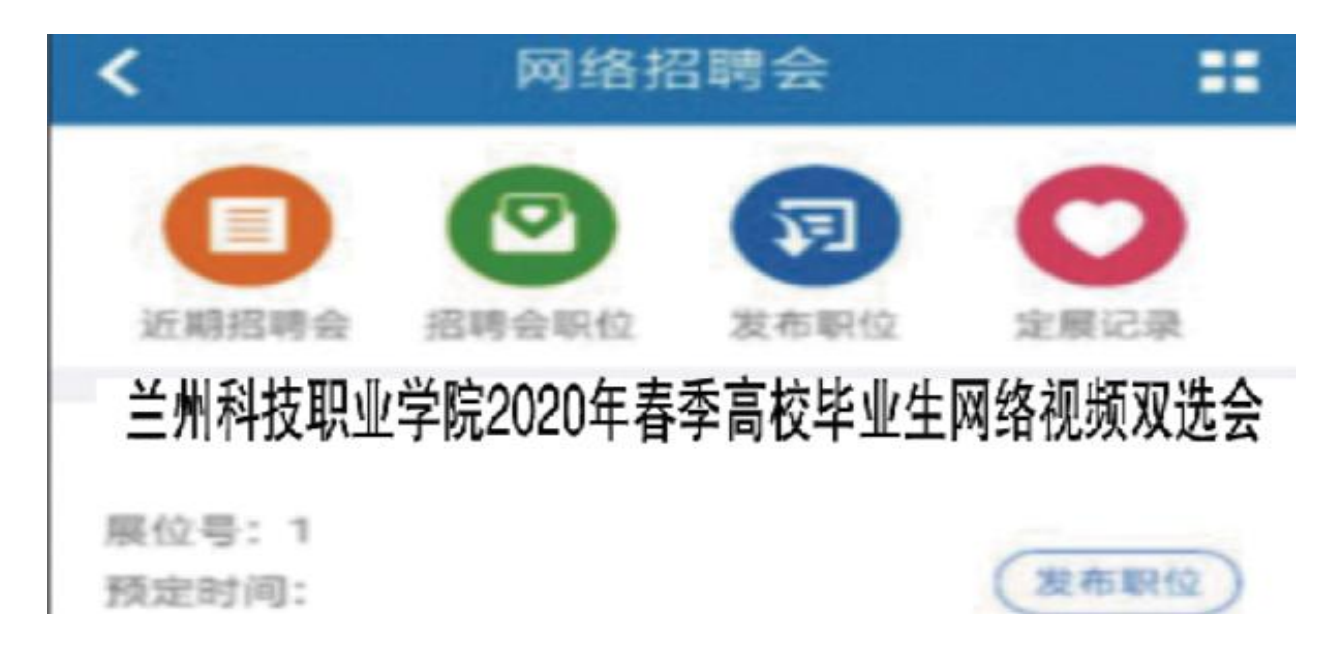

3、通过 PC 端与求职者洽谈面试。

附件2:

## 学生参会操作指南

1、毕业生登录甘肃人才网(www.gszhaopin.com),点击菜单栏
 "招聘会"—"网络招聘会"进入二级页面菜单,进入网络招聘会列表,点击"兰州科技职业学院2020年春季高校毕业生网络视频双选会"标题或"进入展会大厅"按钮进入网络招聘会大厅。

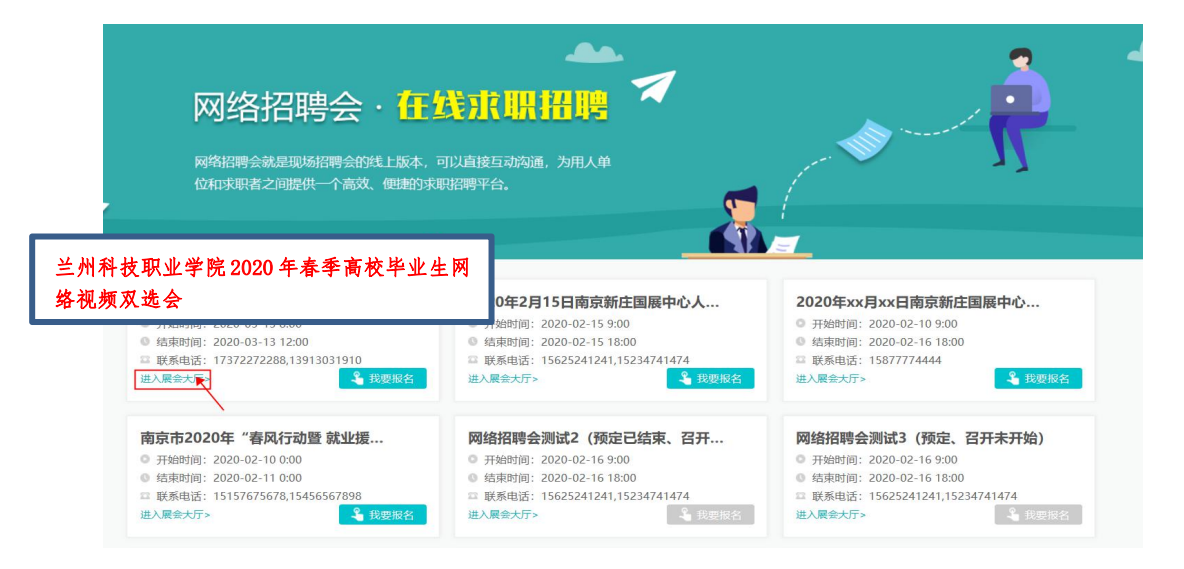

2、毕业生可在双选会开始前预先浏览参会企业和参会职位

信息,招聘会开始后将展示企业的在线情况,点击页面右上角"求 职者参会",登录个人账号密码,完善个人简历后,点击"立即 洽谈",在弹出的职位选框中选择意向职位,即可对在线企业发 出洽谈申请,并进入洽谈室。

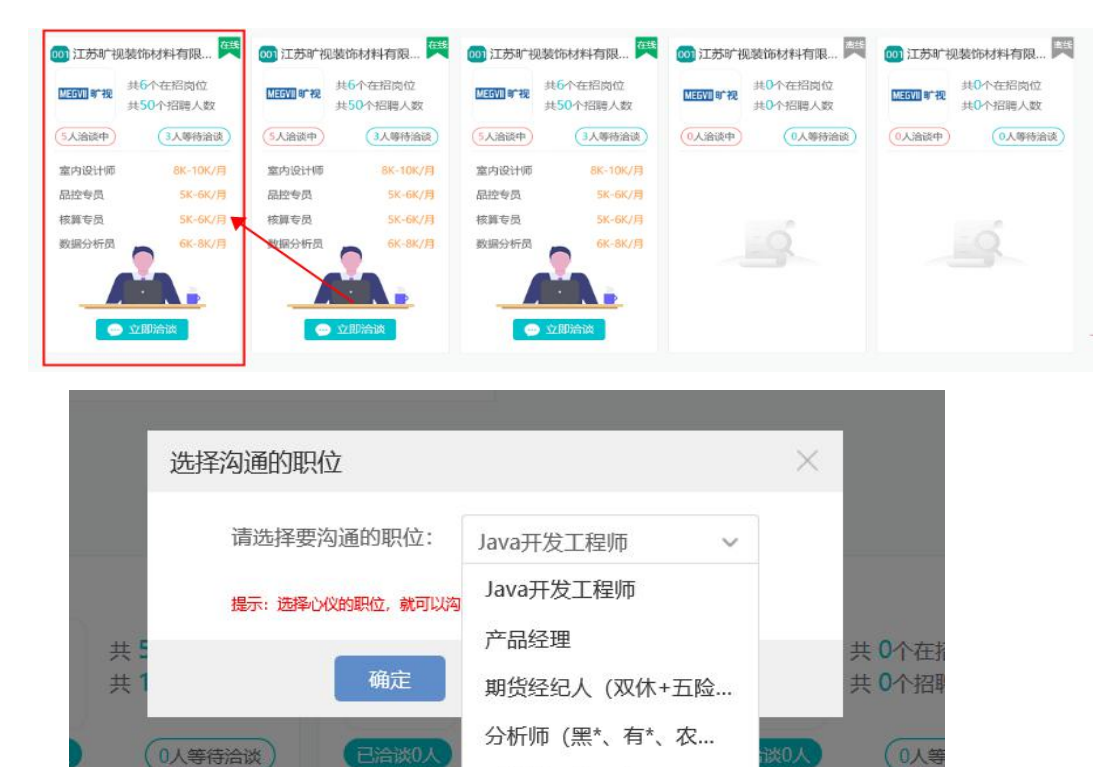

系统管理岗(现场)

系统管理岗(.. 测试数据1 糸统管理岗(...

测试数据1

| 📟 治陵中                     | 上海xx信息科技有限公司                                                                                                    | ┃推荐职位                                   |
|---------------------------|----------------------------------------------------------------------------------------------------|-----------------------------------------|
| 上海xx信息科技 14:37<br>忠好、现在方便 | 19338101 20049077817818 12X-20078                                                                                                 | 分析师 (黑*、有* 0.36元/小时                     |
|                           | PLER系 本料113年<br>ICHLE 1.RASAFARKARASA、編号でREIFIGHEXAL 2.最終進行系統的128年22.指字のけ、3.完成のけ文相成<br>電気現得先度に指導等、満定、数は50時か、4.5件目前実現が中型の128・一新に広告 |                                         |
|                           | 1427                                                                                                    | 分析师 (黑*、有* 0.36元/小时                     |
|                           | ◎ 请先对此次沟通进行评价                                                                                                    |                                         |
|                           | 🙂 台通 🙁 不台通 🚺 得效                                                                                                    | 金融管理培训生 3K~5K/月                         |
|                           |                                                                                                    | 1157周末周末均区(半科 100回曲線<br>変称市場之志和技能紛有限公司。 |
|                           |                                                                                                    | 会计 5K~10K/月<br>江苏/WE7/用WE   1-3年 立即始初   |
| ③ 申请洽谈                    |                                                                                                    | 2 ###I                                  |
| <b>智元申请记录</b>             | 0010.00                                                                                                    | 会计                                      |
|                           |                                                                                                    | weaters and weaters                     |

5、结束洽谈时点击右上角的"结束洽谈"按钮,并在弹窗 中对洽谈的结果进行评价。

| 🔛 洽谈中                     | 上海xx信息科技有限公司                                                                                                  |
|---------------------------|----------------------------------------------------------------------------------------------------|
| 上海xx信息科技 14:37<br>您好,现在方便 | 洽谈职位: Java中级开发工程师 12K~20K/月 ⑧ 结束洽谈                                                                            |
|                           | 职位要求:本科   1-3年 工作地点:上海/上海市/宝山区                                                                                |
|                           | 职位曲述: 1.完成软件系统代码的实现,编写代码注释和开发文档; 2.辅助进行系统的功能定义,程序设计; 3.根据设计文档或<br>需求说明完成代码编写,调试,测试和维护; 4.分析并解决软件开发过程中的问题;测试数据 |
|                           | 14:37                                                                                                    |
|                           | 《题好,现在方便聊聊吗? <b>〕</b>                                                                                         |
|                           |                                                                                                    |
|                           |                                                                                                    |
|                           |                                                                                                    |
|                           |                                                                                                    |
|                           |                                                                                                    |
|                           |                                                                                                    |
| ④ 申请洽谈                    |                                                                                                    |
| 暂无申请记录                    |                                                                                                    |
|                           |                                                                                                    |
|                           |                                                                                                    |
|                           | 发送                                                                                                    |

6、个人用户在个人会员中心-网络招聘会页面查看应聘记

| Hi, 郭彩洁<br>欢迎回来,<br>积分: 240 | <b>未签到</b><br>下午好!<br>做任务赚积分 | 求职职位           |            |                |                                             |      |      |
|-----------------------------|------------------------------|----------------|------------|----------------|---------------------------------------------|------|------|
|                             | 11                           | 小提示<br>招聘过程中企业 | 无权收取任何费用,求 | 职者请加强自我保护,避免上  | 当受骗!                                        |      |      |
| 口中前职业 国际返用                  | 准住大/土找                       | 求职职位           | 公司名称       | 招聘会标题          | 招聘会举办时间                                     | 应聘结果 | 职位评价 |
| 🙏 会员中心                      | >                            | Java中级开发工…     | 上海xx信息科技…  | 2020网络招聘会专用    | 2020-02-15 09:00:00至<br>2020-02-16 18:00:00 | 智无评价 | 智无评价 |
| 我的简历     我的简历               | >                            |                |            |                |                                             |      |      |
| 🚔 求职管理                      | >                            | UI设计师          | 江苏xx技术有限   | 2020年xx月xx日南京新 | 2020-02-10 09:00:00至<br>2020-02-16 18:00:00 | 不合适  | 智无评价 |
| 👘 招聘会                       | >                            |                |            |                |                                             |      |      |
| 💮 赴外招聘会                     | >                            |                |            |                |                                             |      |      |
|                             |                              |                |            |                |                                             |      |      |

7、求职者在正在召开的招聘会向心仪的企业投递简历,当 企业当前洽谈人数超过5人或者企业不在线时,求职者投递简历 信息,增加简历曝光率,有助于求职者更快找到工作

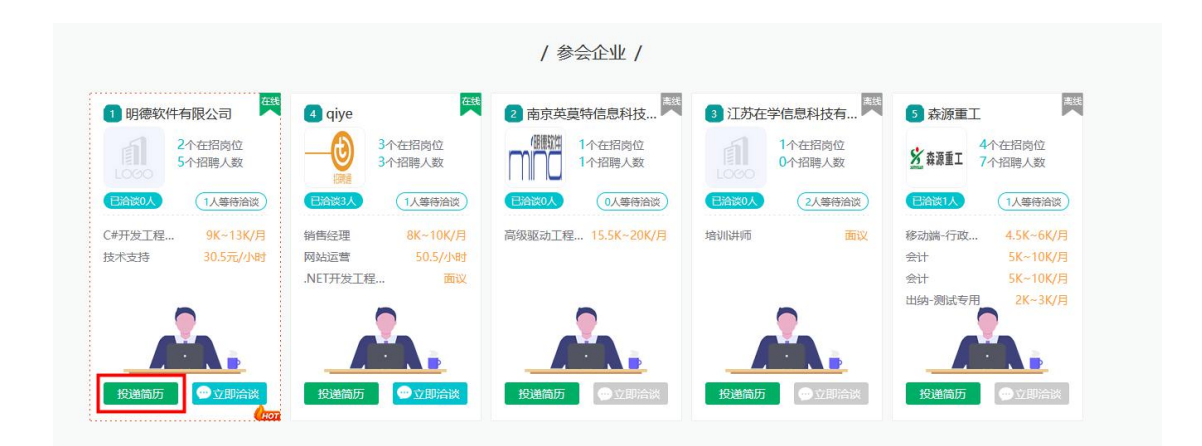

附表 3:

#### 兰州科技职业学院 2020 届毕业生人数统计表

| 序号 | 系别    | 专业     | 毕业人数 |
|----|-------|--------|------|
| 1  |       | 康复治疗技术 | 79   |
| 2  | 医学系   | 护理     | 368  |
| 3  | 经济管理系 | 会计     | 34   |

| 4 |       | 计算机应用技术   | 22    |
|---|-------|-----------|-------|
| 5 |       | 电子商务      | 24    |
| 6 |       | 连锁经营管理    | 16    |
| 7 | 扣由于扣交 | 汽车检测与维修技术 | 37    |
| 8 | 加电工性尔 | 数控技术      | 24    |
|   |       | 合计        | 604 人 |